BA01337R/32/CS/02.22-00 71605247 2022-12-29 Platné od verze ENU000A, V2.04.xx

# Pokyny k obsluze **Memograph M, RSG45**

Pokročilý záznamník dat

Odpadní vody + možnost RSB (dešťová přepadová nádrž) Další funkce pro software pro úpravy vody / odpadních vod

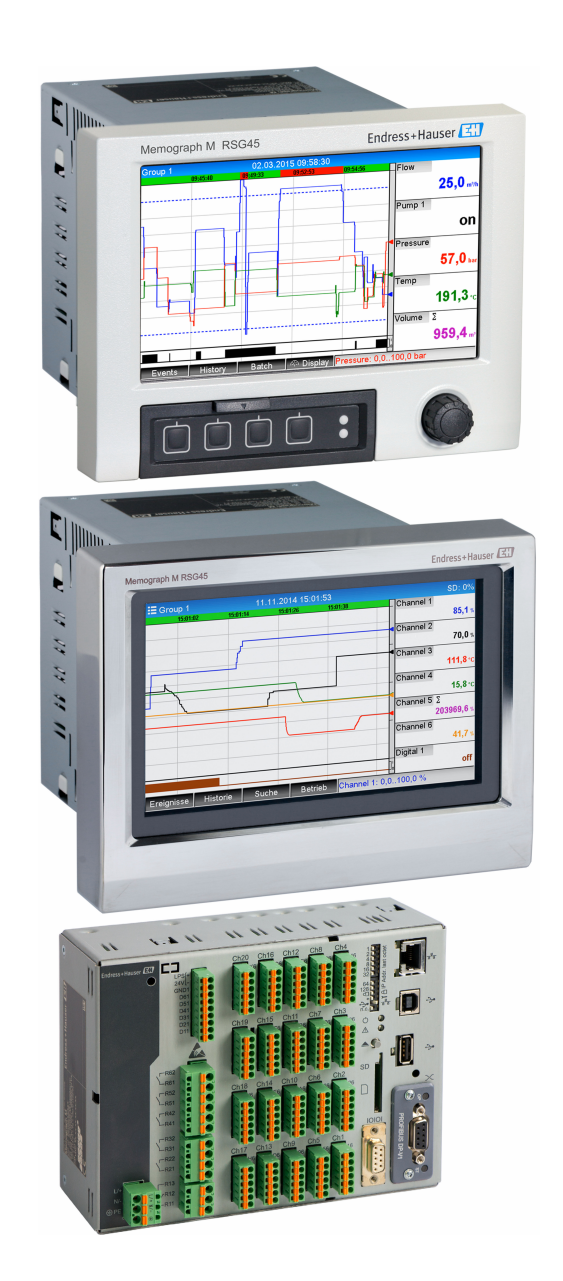

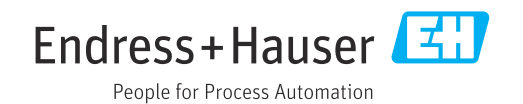

# Obsah

| 1   | Obecný popis funkce 4                      |
|-----|--------------------------------------------|
| 1.1 | Statistika výstrah 5                       |
| 1.2 | Historie firmwaru                          |
| 2   | Konfigurace přístroje, nastavení           |
|     | aplikace 7                                 |
| 2.1 | Obecné zásady programování 7               |
| 2.2 | Rozšířené nastavení → Aplikace → Odpadní   |
|     | vody 7                                     |
| 2.3 | Rozšířené nastavení → Aplikace →           |
|     | Vyhodnocení signálu (statistika výstrah) 8 |
| 2.4 | Příklad: Záznam událostí ve vodojemu       |
|     | a přepadu na přepadové nádrži 9            |
|     | 2.4.1 Krok za krokem: vodojem 9            |
|     | 2.4.2 Krok za krokem: přepad 9             |
|     | 2.4.3 Záznam délky a četnosti 10           |
| 2.5 | Použití během provozu 10                   |
|     | 2.5.1 Záznamník událostí 10                |
|     | 2.5.2 Vyhodnocení signálu 10               |
|     | 2.5.3 Statistika výstrah ve vyhodnocení    |
|     | signálů 11                                 |
| 3   | Chybová hlášení a řešení závad 12          |

4 Technické údaje ..... 12

# 1 Obecný popis funkce

## OZNÁMENÍ

### Tato příručka obsahuje dodatečný popis speciálního softwaru.

Tyto dodatečné pokyny nejsou určeny jako náhrada za Návod k obsluze!

> Podrobné informace lze vyhledat v Návodu k obsluze a v další dokumentaci.

K dispozici pro všechny verze přístroje:

- internet: www.endress.com/deviceviewer
- smartphon/tablet: aplikace Endress+Hauser Operations

Kromě funkcí softwaru telealarm jsou k dispozici následující funkce:

záznam nejvyšších a nejnižších hodnot pro analogové kanály

Nejvyšší a nejnižší hodnoty analogových kanálů jsou zaznamenávány na základě x-

minutových průměrných hodnot (x lze konfigurovat: **z okamžitých hodnot**, **z průměrných hodnot x-min**, **z průměrných hodnot x-hodin**). Pokud je vybrána možnost **z okamžitých hodnot**, vygeneruje se normální vyhodnocení (z hodnot 100 ms).

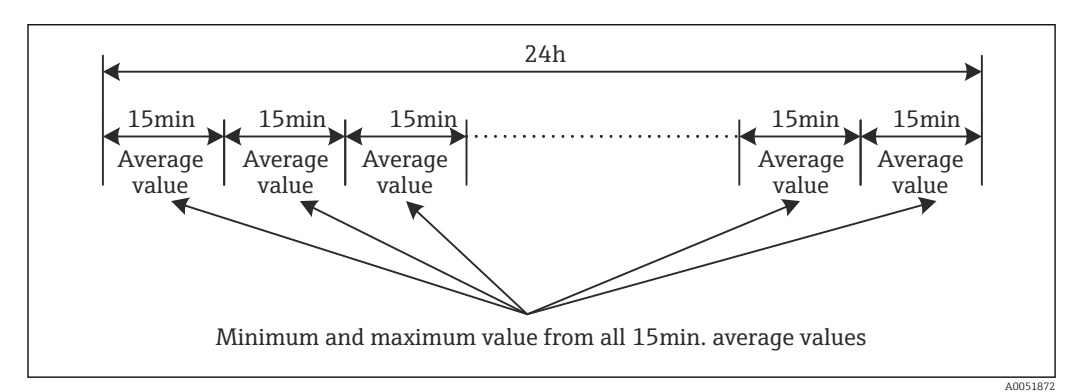

I Zaznamenání nejvyšší a nejnižší hodnoty za jeden den (x = 15 min)

### Záznam plovoucích nejvyšších a nejnižších hodnot pro předem dané množství

Průtok za poslední hodinu je zaznamenáván každou minutu pro každý množstevní kanál a na tomto základě je stanovena denní, týdenní, měsíční a roční nejvyšší/nejnižší hodnota. Čas nejvyšší/nejnižší hodnoty se také zaznamená a uloží. Z těchto hodnot lze vytvořit přesný profil zatížení pro detekci abnormálních denních situací.

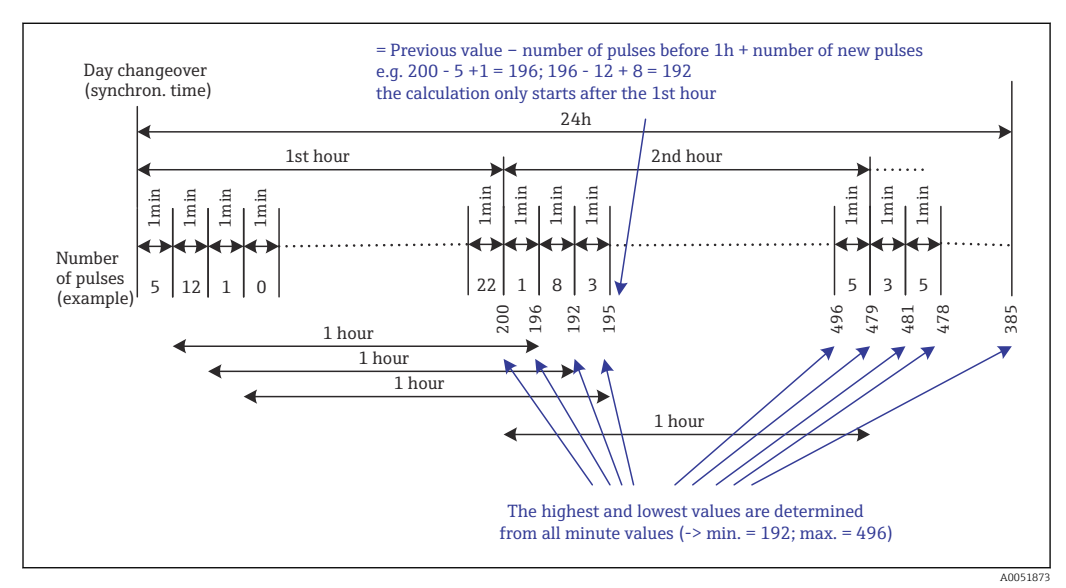

Záznam plovoucích nejvyšších a nejnižších hodnot pro předem dané množství

#### Vyhodnocení cizí vody

Pro stanovení cizí vody přístroj vypočítává množství v konfigurovatelném časovém rámci. Cizí voda je souhrnný termín používaný pro vodu, která nepatří do kanálu odpadních vod a nemusí být čištěna v čistírně odpadních vod. V nastavení lze konfigurovat časový rámec (např. od 03:00 do 04:00), během kterého se provádí dodatečné zaznamenávání množství cizí vody, tj. zjišťuje se pouze množství, které se během tohoto časového rámce vyskytne. Toto množství se zobrazuje také v denních, týdenních, měsíčních a ročních vyhodnoceních. Přístroj může analyzovat cizí vodu pro maximálně 3 kanály.

#### Sledování přepadových nádrží (RSB)

Všechny relevantní hodnoty pro vodojem a přepad jsou určeny a uloženy do záznamníku událostí pro přepadové nádrže (RSB). Časový úsek vodojemu je doba, po kterou je hladina vody v povodí vyšší než minimální hladina vody. Narušení limitní hodnoty (včetně data, času, trvání, nejvyšší hodnoty a množství) je zaznamenáno ve zprávě o události pro horní analogové limitní hodnoty (např. pro přetečení nebo vodojem). Pro četnost přetečení nádrže se vytváří statistika výstrah.

## 1.1 Statistika výstrah

Následující údaje se zjišťují pomocí cyklů vyhodnocení signálu:

- Jak často byla limitní hodnota porušena (četnost)? Alternativně lze zaznamenat počet dní během období vyhodnocení, ve kterých došlo k alespoň jednomu porušení limitní hodnoty (např. požadované pro počet přepadů v nádrži s přepadem dešťů).
- Jak dlouho byla celkově porušena limitní hodnota (ve formátu provozních hodin 0000h00:00)?

Statistiky výstrah jsou generovány pro každé aktivní vyhodnocení signálu. Funkce statistiky výstrah je ve výchozím nastavení vypnuta.

Pro sledování přepadových nádrží (RSB) musí být aktivována funkce statistiky výstrah. Popis naleznete v další části.

V případě externě ovládaného vyhodnocení signálu se statistika výstrah negeneruje po dobu, kdy není vyhodnocení aktivní. Statistiky výstrah jsou generovány pouze pro **analogové** limitní hodnoty (horní, dolní nebo gradient). Pro **limitní body na čítači** se negenerují žádné statistiky.

K určení četnosti systém reaguje pouze na okamžik, kdy došlo k překročení limitní hodnoty. Pokud je limitní hodnota již překročena v době zahájení vyhodnocení, hodnota četnosti NENÍ zvyšována. Nastavení v parametru **Sloučit dny do skupin** určuje, zda se započítává počet porušení limitní hodnoty nebo dny s porušením limitní hodnoty.

Příklad: Limitní hodnota je neustále překračována od 08:59:50 do 09:01:10, cyklus vyhodnocení 1 minuta:

| Časové rozpětí    | Kmitočet | Durat<br>ion<br>(trvá<br>ní) |
|-------------------|----------|------------------------------|
| 08:59:00-08:59:59 | 1        | 10 s                         |
| 09:00:00-09:00:59 | 0        | 60 s                         |
| 09:01:00-09:01:59 | 0        | 10 s                         |

# 1.2 Historie firmwaru

Přehled historie softwaru jednotky:

| Software jednotky<br>Verze / datum | Úpravy softwaru  | Verze<br>vyhodnocovacího<br>softwaru FDM | Verze OPC serveru | Návod k obsluze             |
|------------------------------------|------------------|------------------------------------------|-------------------|-----------------------------|
| V2.00.00 /<br>08.2015              | Původní software | V1.3.0 a vyšší                           | V5.00.03 a vyšší  | BA01411R/09/CS<br>/01.15    |
| V2.04.06 /<br>10.2022              | Opravy chyb      | V1.6.3 a vyšší                           | V5.00.07 a vyšší  | BA01411R/09/EN<br>/02.22-00 |

2

## Konfigurace přístroje, nastavení aplikace

## 2.1 Obecné zásady programování

- 1. Nejprve nainstalujte a nakonfigurujte přístroj podle popisu v Návodu k obsluze BA01338R. Dodržujte všechny bezpečnostní pokyny!
- 2. Proveď te další nastavení potřebná pro aplikaci odpadních vod (viz další část).
- 3. Proveď te další nastavení potřebná pro telealarm (viz dodatečný popis).
- 4. Nakonfigurujte zobrazení, například seskupte hodnoty, které se mají zobrazit, a vyberte režim zobrazení. Viz část 10 Návodu k obsluze.

## 2.2 Rozšířené nastavení $\rightarrow$ Aplikace $\rightarrow$ Odpadní vody

Nastavení pro použití přístroje v odvětví odpadních vod.

V závislosti na zvolené funkci je uživatelské rozhraní přístroje přizpůsobeno tak, aby bylo nutné pokaždé zkontrolovat/nastavit pouze požadované parametry.

| : From the instantaneous values |                                                                                                    |
|---------------------------------|----------------------------------------------------------------------------------------------------|
| : Digital 2                     |                                                                                                    |
| : Switched off                  |                                                                                                    |
| : Switched off                  |                                                                                                    |
| : Channel 2                     |                                                                                                    |
| : Switched off                  |                                                                                                    |
| : Switched off                  |                                                                                                    |
| : 08:00                         |                                                                                                    |
| : 16:00                         |                                                                                                    |
| : Limit 1                       |                                                                                                    |
| : Switched off                  |                                                                                                    |
| : Switched off                  |                                                                                                    |
| : Switched off                  |                                                                                                    |
|                                 |                                                                                                    |
| Help                            |                                                                                                    |
|                                 | : Digital 2<br>: Switched off<br>: Switched off<br>: Channel 2<br>: Switched off<br>: 08:00<br>: 16:00<br>: Limit 1<br>: Switched off<br>: Switched off<br>: Switched off<br>: Switched off |

Image: Book Strain Strain

| Položky nabídky "Aplikace →<br>Odpadní vody"                   | Konfigurovatelné parametry<br>(tovární nastavení je zvýrazněno tučně)                                                                                                    | Kód rychlého<br>přístupu               |
|----------------------------------------------------------------|----------------------------------------------------------------------------------------------------|----------------------------------------|
| Nejvyšší a nejnižší hodnota                                    | Nejvyšší a nejnižší hodnoty analogových kanálů jsou určeny z aktuálních okamžitých<br>hodnot nebo z čtvrthodinových průměrných hodnot.<br><b>Poznámka:</b> Nejvyšší a nejnižší hodnoty jsou určeny pro všechny aktivní analogové kanály.<br>Po změně v tomto menu je nutné vyhodnocení signálu vynulovat ručně ( <b>Rozšířené</b><br><b>nastavení → Aplikace → vyhodnocení signálu → Resetovat na nulu</b> ), aby nejvyšší<br>a nejnižší hodnoty byly generovány správně.<br>Výběrový seznam: z okamžitých hodnot, od x-min. průměrné hodnoty, od x-hod.<br>průměrné hodnoty                   | 500000/000                             |
| Plovoucí min/max 1<br>Plovoucí min/max 2<br>Plovoucí min/max 3 | Pro určení nejvyšší a nejnižší hodnoty pro množství se každou minutu zaznamenává<br>množství za posledních 60 minut. Z těchto hodnot lze vytvořit přesný profil zatížení pro<br>detekci abnormálních denních situací. Vyberte kanál, pro který má být určena plovoucí<br>hodnota min/max.<br>Výběr: <b>Vypnuto</b> , Analogový vstup x, Binární vstup x, Matematika x<br><b>Poznámka:</b> Integrace musí být aktivní v případě analogového kanálu. V případě digitálního<br>kanálu musí být funkce nastavena na čítač impulzů. U matematických kanálů musí být<br>výsledkem čítač nebo součet. | 500001/000<br>500002/000<br>500003/000 |

| Položky nabídky "Aplikace →<br>Odpadní vody" | Konfigurovatelné parametry<br>(tovární nastavení je zvýrazněno tučně)                                                                                                    | Kód rychlého<br>přístupu                             |
|----------------------------------------------|----------------------------------------------------------------------------------------------------|------------------------------------------------------|
| Cizí voda 1<br>Cizí voda 2<br>Cizí voda 3    | Pro stanovení cizí vody přístroj vypočítává množství v konfigurovatelném časovém rámci.<br>Cizí voda je souhrnný termín používaný pro vodu, která nepatří do kanálu odpadních vod<br>a nemusí být čištěna v čistírně odpadních vod. Vyberte kanál, pro který má být určena cizí<br>voda.<br>Výběr: <b>Vypnuto</b> , Analogový vstup x, Binární vstup x, Matematika x<br><b>Poznámka:</b> Integrace musí být aktivní v případě analogového kanálu. V případě digitálního<br>kanálu musí být funkce nastavena na čítač pulzů, čítač nebo množství závislé na času.<br>U matematických kanálů musí být výsledkem čítač nebo součet. | 500004/000<br>500005/000<br>500006/000               |
| Spuštění cizí vody                           | Počáteční čas záznamu množství pro stanovení cizí vody.<br>Vstup: HH:MM; tovární nastavení: <b>00:00</b>                                                                                                    | 500007/000                                           |
| Ukončení cizí vody                           | Čas ukončení záznamu množství pro stanovení cizí vody. Vstup: HH:MM; tovární nastavení: 00:00                                                                                                    | 500008/000                                           |
| RSB 1<br>RSB 2<br>RSB 3<br>RSB 4             | Všechny relevantní hodnoty pro vodojem a přepad jsou určeny a uloženy do záznamníku<br>událostí pro přepadové nádrže (RSB). Zde vyberte limitní hodnotu, která způsobí, že<br>akumulace vody ve vodojemu nebo přepadu začne, pokud je překročena hodnota, a způsobí,<br>že akumulace vody ve vodojemu nebo přepadu skončí, když je hodnota podkročena.<br>Výběrový list: <b>Vypnuto</b> , limitní hodnota x                                                                                                    | 500009/000<br>500010/000<br>500011/000<br>500012/000 |

# 2.3 Rozšířené nastavení → Aplikace → Vyhodnocení signálu (statistika výstrah)

Nastavení pro získání analýz signálu pro uživatelem definovatelné časové rozsahy / cykly a funkce pro ruční vynulování vyhodnocení signálu.

Zde jsou popsána pouze nastavení relevantní pro možnost odpadních vod. Pro všechny ostatní funkce vyhodnocení signálu viz Návod k obsluze.

V závislosti na zvolené funkci je uživatelské rozhraní přístroje přizpůsobeno tak, aby bylo nutné pokaždé zkontrolovat/nastavit pouze požadované parametry.

| 🚡 🥕//Signal analysis                |                    | 440006-000 |
|-------------------------------------|--------------------|------------|
| Analysis 1                          | : 1min             |            |
| Analysis 2                          | : Daily analysis   |            |
| Analysis 3                          | : Monthly analysis |            |
| Analysis 4                          | : Annual analysis  |            |
| Synchron. time                      | : 00:00            |            |
| Alarm statistics                    | : Yes              |            |
| Group days                          | : No               |            |
| Reset to zero                       | : Please select    |            |
| Reset channel                       | : Please select    |            |
| <ul> <li>Autom. printout</li> </ul> |                    |            |
| X Back                              |                    |            |
|                                     |                    |            |
|                                     |                    |            |
| ESC                                 | Help               |            |

☑ 4 Aplikace → Vyhodnocení signálu → Statistika výstrah

| Položky nabídky "Systém →<br>Vyhodnocení signálu"                  | Konfigurovatelné parametry (tovární nastavení je zvýrazněno tučně)                                                                                                    | Kód rychlého<br>přístupu |
|--------------------------------------------------------------------|----------------------------------------------------------------------------------------------------|--------------------------|
| Statistiky výstrah                                                 | <ul> <li>Z cyklů vyhodnocení signálu (např. denní vyhodnocení) lze určit následující údaje:</li> <li>Jak často byla limitní hodnota porušena (četnost)</li> <li>Jak dlouho byla limitní hodnota porušena (doba trvání ve formátu provozních hodin 0000h00:00)</li> <li>Víhěr: Ne Ano</li> </ul>                                                                                                    | 440006/000               |
|                                                                    | <ul> <li>Statistiky výstrah jsou generovány pro každé aktivní vyhodnocení signálu.<br/>V případě externě ovládaného vyhodnocení signálu se statistika výstrah negeneruje po dobu, kdy není vyhodnocení aktivní.</li> <li>Statistiky výstrah jsou generovány pouze pro analogové limitní hodnoty (horní, dolní nebo gradient). Pro limitní body na čítači se negenerují žádné statistiky.</li> <li>Hodnoty nastavení lze nastavit pro data statistiky výstrah. Tyto limitní hodnoty mohou sledovat četnost nebo trvání narušení limitní hodnoty po dobu trvání vyhodnocení. Konfigurace pod Rozšířené nastavení → Aplikace → Limitní hodnoty → Limitní hodnota x → Kanál nebo Typ (viz Návod k obsluze).</li> <li>Zde by mělo být vybráno Ano pro možnost Přepadová nádrž RSB.</li> </ul> |                          |
| Sloučení dnů do skupin<br>(pouze pokud Statistika<br>alarmu – Ano) | Nastavte, jak často se mají počítat týdenní, měsíční nebo roční vyhodnocení.<br><b>Ne</b> : Započítává se každé jednotlivé porušení limitní hodnoty.<br>Ano: Zaznamenává počet dní během období vyhodnocení, kdy došlo k alespoň jednomu<br>porušení limitní hodnoty (např. požadované pro počet přetečení v přepadové nádrži, i když<br>přetečení začalo již předchozí den).<br>Výběr: <b>Ne</b> , Ano<br>Zde by mělo být vybráno <b>Ano</b> pro možnost <b>Přepadová nádrž RSB</b> .                                                                                                    | 440008/000               |

Upravená nastavení se projeví až po návratu do režimu zobrazení (zobrazení naměřené hodnoty) po parametrizaci. Opusťte provozní nabídky opakovaným stisknutím položky nabídky Zpět. Do této chvíle přístroj stále pracuje s předchozími daty.

# 2.4 Příklad: Záznam událostí ve vodojemu a přepadu na přepadové nádrži

### 2.4.1 Krok za krokem: vodojem

 Nastavte horní limitní hodnotu (např. limitní hodnotu 1) na zvolenou úroveň (např. univerzální vstup 1) v části Nastavení → Rozšířené nastavení → Aplikace → Limitní hodnoty → Limitní hodnota 1.

Činnost vodojemu začíná, když je překročena tato limitní hodnota.

 Nastavte RSB 1 na tuto limitní hodnotu v části Nastavení → Rozšířené nastavení → Aplikace → Odpadní vody → RSB 1: limitní hodnota 1.

### 2.4.2 Krok za krokem: přepad

- Nastavte tabulku linearizace na množství vody v přepadu (např. univerzální vstup 2) pod Nastavení → Rozšířené nastavení → Vstupy → Univerzální vstupy → Univerzální vstup 2 → Linearizace → Body.
- Aktivujte sčítání pro množství vody v přepadu pro odpovídající kanál v Nastavení → Rozšířené nastavení → Vstupy → Univerzální vstupy → Univerzální vstup 2 → Integrace.
- Nastavte horní limitní hodnotu (např. limitní hodnotu 2) pro množství vody v přepadu pro odpovídající kanál v Nastavení → Rozšířené nastavení → Aplikace → Limitní hodnoty → Limitní hodnota 2.

Činnost přepadu začíná, když je překročena tato limitní hodnota.

4. Nastavte RSB 2 na tuto limitní hodnotu v části Nastavení → Rozšířené nastavení → Aplikace → Odpadní vody → RSB 2: limitní hodnota 2.

### 2.4.3 Záznam délky a četnosti

► Aktivujte měsíční, roční a alarmové statistiky v Nastavení → Rozšířené nastavení → Aplikace → Vyhodnocení signálu.

## 2.5 Použití během provozu

### 2.5.1 Záznamník událostí

Během provozu lze na displeji naměřených hodnot vyvolat deník událostí stisknutím softwarového tlačítka 1 (definovatelné uživatelem) nebo přes **Hlavní menu → Diagnostika → Záznamník událostí**:

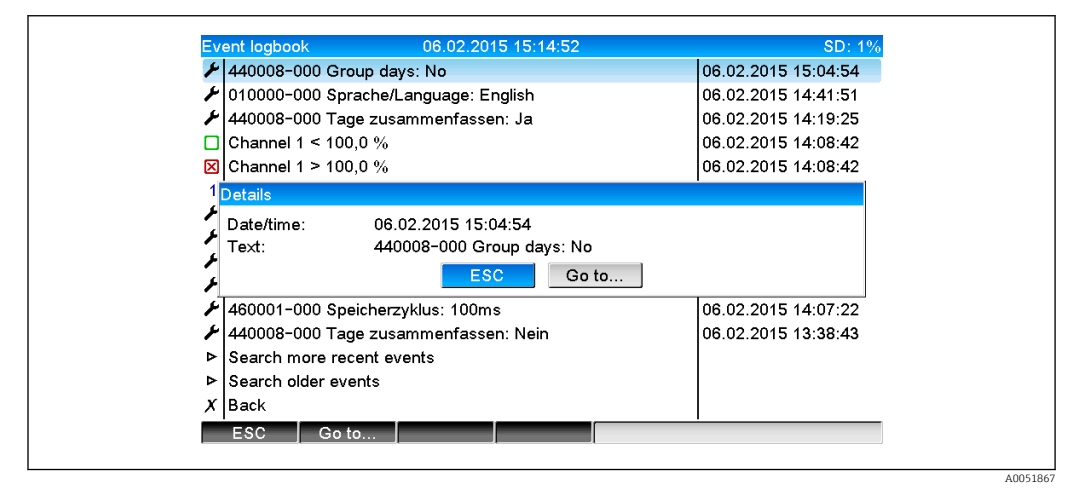

E 5 Záznamník událostí

Všechna překročení nastavených hodnot pro vodojem a přepad dešťové přepadové nádrže (RSB) si můžete prohlédnout zde. Za tímto účelem vyberte příslušnou položku v záznamníku událostí a stiskněte softwarové tlačítko 3 **Detaily**.

Pro návrat k zobrazení okamžité hodnoty stiskněte softwarové tlačítko 1 ESC.

## 2.5.2 Vyhodnocení signálu

Během provozu lze vyvolat vyhodnocení signálu na displeji naměřené hodnoty pomocí **Hlavní menu → Provoz → Vyhodnocení signálu**:

A005186

| 02.02.2015 09:25:51 06.02.2015 15:18:52 (9h32:02) Channel 1 Min : 0,0 % (06.02.2015 13:40:56) Max : 103,0 % (06.02.2015 13:40:56) Max : 103,0 % (06.02.2015 14:08:42) Average : 33,5 % Channel 2 Min : 0,0 % (06.02.2015 13:40:56) Max : 100,0 % (06.02.2015 14:08:36) Average : 48,3 % Quantity : 283874,5 Total quantity : 283874,5 Digital 2 Quantity : 2,0 Total quantity : 2,0 Lowest value : 0,0 (06.02.2015 15:09:00)                                                                                                    | Monthly analysis   | 06.02.2015 15:18:52              | USB: 0% |
|----------------------------------------------------------------------------------------------------|--------------------|----------------------------------|---------|
| Channel 1           Min         : 0,0 % (06.02.2015 13:40:56)           Max         : 103,0 % (06.02.2015 14:08:42)           Average         : 33,5 %           Channel 2         Min           Min         : 0,0 % (06.02.2015 13:40:56)           Max         : 100,0 % (06.02.2015 13:40:56)           Max         : 100,0 % (06.02.2015 14:08:36)           Average         : 48,3 %           Quantity         : 283874,5           Total quantity         : 283874,5           Digital 2         Quantity           Quantity         : 2,0           Total quantity         : 2,0           Lowest value         : 0,0 (06.02.2015 15:09:00) | 02.02.2015 09:25   | 51 06.02.2015 15:18:52 (9h32:02) |         |
| Min       : 0,0 % (06.02.2015 13:40:56)         Max       : 103,0 % (06.02.2015 14:08:42)         Average       : 33,5 %         Channel 2         Min       : 0,0 % (06.02.2015 13:40:56)         Max       : 100,0 % (06.02.2015 14:08:36)         Average       : 48,3 %         Quantity       : 283874,5         Infiltration water       : 283874,5         Digital 2       Quantity         Quantity       : 2,0         Lowest value       : 0,0 (06.02.2015 15:09:00)                                                                                                    | Channel 1          |                                  |         |
| Max       : 103,0 % (06.02.2015 14:08:42)         Average       : 33,5 %         Channel 2                                                                                                    | Min                | : 0,0 % (06.02.2015 13:40:56)    |         |
| Average         : 33,5 %           Channel 2           Min         : 0,0 % (06.02.2015 13:40:56)           Max         : 100,0 % (06.02.2015 14:08:36)           Average         : 48,3 %           Quantity         : 283874,5           Total quantity         : 283874,5           Digital 2         Quantity           Quantity         : 2,0           Total quantity         : 2,0           Lowest value         : 0,0 (06.02.2015 15:09:00)                                                                                                    | Max                | : 103,0 % (06.02.2015 14:08:42)  |         |
| Channel 2           Min         : 0,0 % (06.02.2015 13:40:56)           Max         : 100,0 % (06.02.2015 14:08:36)           Average         : 48,3 %           Quantity         : 283874,5           Total quantity         : 283874,5           Infiltration water         : 283874,5           Digital 2         Quantity           Quantity         : 2,0           Total quantity         : 2,0           Lowest value         : 0,0 (06.02.2015 15:09:00)                                                                                                    | Average            | : 33,5 %                         |         |
| Min         : 0,0 % (06.02.2015 13:40:56)           Max         : 100,0 % (06.02.2015 14:08:36)           Average         : 48,3 %           Quantity         : 283874,5           Total quantity         : 283874,5           Digital 2         2           Quantity         : 2,0           Total quantity         : 2,0           Lowest value         : 0,0 (06.02.2015 15:09:00)                                                                                                    | Channel 2          |                                  |         |
| Max         : 100,0 % (06.02.2015 14:08:36)           Average         : 48,3 %           Quantity         : 283874,5           Infiltration water         : 283874,5           Digital 2         2           Quantity         : 2,0           Total quantity         : 2,0           Lowest value         : 0,0 (06.02.2015 15:09:00)                                                                                                    | Min                | : 0,0 % (06.02.2015 13:40:56)    |         |
| Average         : 48,3 %           Quantity         : 283874,5           Total quantity         : 283874,5           Infiltration water         : 283874,5           Digital 2         Quantity           Quantity         : 2,0           Total quantity         : 2,0           Total quantity         : 2,0           Lowest value         : 0,0 (06.02.2015 15:09:00)                                                                                                    | Max                | : 100,0 % (06.02.2015 14:08:36)  |         |
| Quantity         : 283874,5           Total quantity         : 283874,5           Infiltration water         : 283874,5           Digital 2         2           Quantity         : 2,0           Total quantity         : 2,0           Total quantity         : 2,0           Lowest value         : 0,0           (06.02.2015 15:09:00)                                                                                                    | Average            | : 48,3 %                         |         |
| Total quantity         : 283874,5           Infiltration water         : 283874,5           Digital 2         2           Quantity         : 2,0           Total quantity         : 2,0           Lowest value         : 0,0         (06.02.2015 15:09:00)                                                                                                    | Quantity           | : 283874,5                       |         |
| Infiltration water         : 283874,5           Digital 2         2           Quantity         : 2,0           Total quantity         : 2,0           Lowest value         : 0,0         (06.02.2015 15:09:00)                                                                                                    | Total quantity     | : 283874,5                       |         |
| Digital 2           Quantity         : 2,0           Total quantity         : 2,0           Lowest value         : 0,0         (06.02.2015 15:09:00)                                                                                                    | Infiltration water | : 283874,5                       |         |
| Quantity         : 2,0           Total quantity         : 2,0           Lowest value         : 0,0         (06.02.2015 15:09:00)                                                                                                    | Digital 2          |                                  |         |
| Total quantity         : 2,0           Lowest value         : 0,0         (06.02.2015 15:09:00)                                                                                                    | Quantity           | : 2,0                            |         |
| Lowest value : 0,0 (06.02.2015 15:09:00)                                                                                                    | Total quantity     | : 2,0                            |         |
|                                                                                                    | Lowest value       | : 0,0 (06.02.2015 15:09:00)      |         |
|                                                                                                    | ESC                | Screenshot                       |         |

■ 6 Provoz  $\rightarrow$  Vyhodnocení signálu

Kromě normálních veličin zde lze zobrazit nejvyšší a nejnižší hodnoty (včetně rozměru) pro kanály, pro které jsou určeny nejvyšší a nejnižší hodnoty. V dokončených vyhodnoceních jsou zobrazeny nejvyšší a nejnižší hodnoty.

Cizí voda se zobrazuje jak v aktuálním přechodném vyhodnocení, tak i v rozborech dokončených vyhodnocení.

Pro návrat k zobrazení okamžité hodnoty stiskněte softwarové tlačítko 1 ESC.

### 2.5.3 Statistika výstrah ve vyhodnocení signálů

Během provozu lze v zobrazení naměřených hodnot vyvolat vyhodnocení signálu se statistikou výstrah pomocí **Hlavní menu**  $\rightarrow$  **Provoz**  $\rightarrow$  **Vyhodnocení signálu**:

| intermediate al la | y313 00.02.2013 10.20.12           |  |
|--------------------|------------------------------------|--|
| 06.02.2015 15:20   | 0:00 06.02.2015 15:20:12 (0h00:13) |  |
| Min                | : 66,8 % (06.02.2015 15:20:00)     |  |
| Max                | : 66,8 % (06.02.2015 15:20:00)     |  |
| Average            | : 66,8 %                           |  |
| Quantity           | : 821,6                            |  |
| Total quantity     | : 289231,9                         |  |
| Digital 2          |                                    |  |
| Quantity           | : 0,0                              |  |
| Total quantity     | : 2,0                              |  |
| Digital 3          |                                    |  |
| Operating time     | : 0h00:12                          |  |
| Total operating t  | ime: 22h02:55                      |  |
| Limit 1            |                                    |  |
| Frequency          | :0                                 |  |
| Duration           | : 0h00:00                          |  |
| X Back             |                                    |  |

🖻 7 Vyhodnocení signálu se statistikou výstrah

Kromě zvoleného vyhodnocení signálu se zde zobrazí statistika výstrah (četnost / doba trvání) (viz Návod k obsluze).

Pro návrat k zobrazení okamžité hodnoty stiskněte softwarové tlačítko 1 ESC.

Statistiky výstrah se resetují pomocí normálního vyhodnocení signálu Rozšířené nastavení → Aplikace → Vyhodnocení signálu → Vynulovat.

Data statistik výstrah lze také zobrazit, vytisknout a exportovat pomocí dodaného PC softwaru Field Data Manager (FDM).

A0051869

## 3 Chybová hlášení a řešení závad

Vaše jednotka vás informuje o závadách nebo nesprávných zadáních pomocí prostého textu na obrazovce. Během provozu displeje (zobrazení naměřené hodnoty) se chybové kódy zobrazují v pravém horním rohu obrazovky.

#### Verze s navigátorem a předním rozhraním:

Kromě toho červená LED signalizuje závady či bliká v případě varování nebo požadované údržby.

Podrobná chybová hlášení a řešení problémů lze nalézt v části **Diagnostika a řešení závad** v Návodu k obsluze.

## 4 Technické údaje

h

Pro tuto možnost přístroje platí technické údaje v Návodu k obsluze.

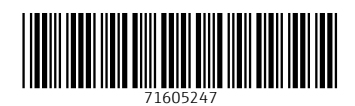

www.addresses.endress.com

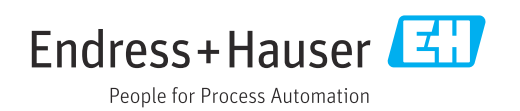